# ePAR – Retirement Detail Guide

#### What is a Retirement ePAR?

- Retirement vs Termination
  - Retirement: retiring from UTD <u>AND</u> eligible for retirement through the UT system
  - Termination: retiring but <u>NOT</u> eligible for retirement through the UT system
- Please contact Human Resources if you are unsure whether an employee is retiring or terminating

## Enter a New ePAR

• Gemini for Departments > Personnel Info/Action > ePAR Action

| ←   ⊙ ♡                          | Q Search in Gemini HCM Menu                                                                                                    |
|----------------------------------|----------------------------------------------------------------------------------------------------|
| Personnel Info/Actions           |                                                                                                    |
| E Budgets Overview - PS          | ePAR Actions                                                                                                    |
| Budgets Overview Report          | Find an Existing Value                                                                                                    |
| Create Additional Pay            | Search Criteria                                                                                                    |
| 🛅 Department Budget Table USA    | Enter any information you have and click Search. Leave fields blank for a list of all values.                                                                          |
| ePAR Actions                     | Recent Searches       Choose from recent searches     Image: Choose from saved searches       Image: Choose from recent searches     Image: Choose from saved searches |
| E ePUR - Position Update/Request | Request ID begins with v                                                                                                    |
| 🔚 Job Data                       | Empl ID begins with v                                                                                                    |
| 🔚 Modify a Person                | Name begins with v                                                                                                    |
| Query Viewer-HCM                 | Department begins with v                                                                                                    |
| Cuery Viewer-FMS                 | Request Date = -                                                                                                    |
| Review Actuals Distribution      | Action = ~                                                                                                    |
| Review Paycheck                  | Status = v                                                                                                    |

# Select Retirement

| ePAR P                                         | ersonnel Action Request                                                              |        |                       |     |
|------------------------------------------------|--------------------------------------------------------------------------------------|--------|-----------------------|-----|
| Action                                         |                                                                                      |        |                       |     |
| *Action                                        | ~                                                                                    | Status | Request ID            |     |
| Explain<br>Action                              | Change Funding Sources<br>End Assignment<br>Job Attribute Change<br>Leave of Absence |        | Request Dt 10/16/2023 | ł   |
| Conterect<br>Enterect<br>National<br>Photogram | Retirement<br>Return From LOA<br>Supplemental Pay                                    |        |                       |     |
| Em<br>I Second<br>Nar                          | Termination<br>Transfer<br>me                                                        | .edu   |                       |     |
| Pho                                            | one                                                                                  |        |                       |     |
|                                                |                                                                                      |        | (                     | Add |

# Enter Employee ID

| Retireme    | nt            |        |       |            |            |
|-------------|---------------|--------|-------|------------|------------|
| ePAR        |               |        |       |            |            |
| Employe     | e Information |        |       |            |            |
| Empl ID     | │             |        |       | DeptID     | )          |
|             | Job           |        |       | Pos        |            |
|             |               |        |       |            |            |
| Action      |               |        |       |            |            |
| *Action     | Retirement ~  | Status |       | Request ID |            |
| Explain     |               |        |       | Request Dt | 10/18/2023 |
| Action      |               |        |       | Attach     | nments     |
| l           |               |        | ///.> |            |            |
| Terminat    | ion Reason    |        |       |            |            |
| *Level      | Voluntary     | ~      |       |            |            |
| *Level<br>2 | Retirement    | ~      |       |            |            |

• If you don't know the employee ID, click the magnifying glass to search by name

|                                    |                   |             | L                            | ook Up Emp |
|------------------------------------|-------------------|-------------|------------------------------|------------|
| Empl ID                            | begins with 🗸     |             |                              |            |
| Last Name                          | begins with v BRO | WN          |                              |            |
| First Name                         | begins with v     |             |                              |            |
| Search<br>Search Resul<br>View 100 | Clear Cancel      | ) Basic L   | ookup                        |            |
| Empl ID                            | Display Name      | Job<br>Code | Job Title                    | Department |
|                                    | Charles Brown     | C06342      | Senior Public Safety Officer | 506000     |
| -                                  | Jessie Brown      | S00634      | Research Assistant           | 302500     |
|                                    | Brandon Brown     | S09997      | Student Assistant            | 601090     |

#### **Retirement - Termination Information Section**

- The Name, Job Code, Dept ID and Termination Information will auto-populate after entering Empl ID
- Select Last Day of Employment and Remove PeopleSoft Access. These 2 dates can be different
- Eligible for Rehire is required field
- Donated Sick Leave box can be checked if the retiring employee would like to donate any or all
  of their remaining sick time

# ePAR – Retirement Detail Guide

| Employe       | ee Informatio            | n                   |            |                    |                           |            |         |                                   |             |   |
|---------------|--------------------------|---------------------|------------|--------------------|---------------------------|------------|---------|-----------------------------------|-------------|---|
| Empl II       | 201                      | Q                   | Name       | Van 1              |                           |            | De      | ptID 102010                       |             |   |
|               |                          |                     | Job        | C09728 System      | ns Engineer I             |            | I       | Pos 00014759                      |             |   |
|               |                          |                     |            |                    |                           |            |         |                                   |             |   |
| Action        |                          |                     |            |                    |                           |            |         |                                   |             |   |
| *Action       | Retirement               |                     |            | ✓ Status           |                           |            | Request | ID                                |             |   |
| Explain       | Kim will be ret          | tiring effe         | ective 12/ | 31/2023 with a las | t day on campus 11/20/202 | .3.        | Request | Dt 10/18/2023                     |             |   |
| Action        |                          |                     |            |                    |                           | 4          | A       | ttachments                        |             |   |
|               |                          |                     |            |                    |                           |            |         |                                   |             |   |
| <b>.</b> .    | <i></i>                  |                     |            |                    |                           |            |         |                                   |             |   |
| Termina       | ition Reason             |                     |            |                    |                           |            |         |                                   |             |   |
| *Level<br>1   | Voluntary                |                     |            | ~                  |                           |            |         |                                   |             |   |
| *Level<br>2   | Retirement               |                     |            | ~                  |                           |            |         |                                   |             |   |
|               |                          |                     |            |                    |                           |            |         |                                   |             |   |
| Termina       | tion Informat            | ion                 |            |                    |                           |            |         |                                   |             |   |
|               | EmpRd                    | Positi              | on         | Job Code           | Job Title                 | I          | Dept ID | Dept Title                        | Job Indc    |   |
|               | 1 (                      | 0 00014             | 4759       | C09728             | Systems Engineer I        |            | 102010  | Enterprise Tech<br>Innov & Servic | Primary Job |   |
|               | <                        |                     |            |                    |                           |            |         |                                   |             | > |
|               |                          |                     |            |                    |                           |            |         |                                   |             |   |
| *Last Da      | y of Employme            | nt 12/3             | 1/2023     |                    | Remove F                  | PeopleSoft | Access  | 1/20/2023 🛗                       |             |   |
| *Eli <u>c</u> | gible for Rehire         | © Y                 | ′es O      | No                 |                           |            |         |                                   |             |   |
|               | Donate Sick Le<br>Donate | eave: 🔽<br>e All: 🔽 |            |                    |                           |            |         |                                   |             |   |

# W2/Forwarding Address

• Change Address can be checked if the employee's address information needs to be updated

| W2/Forwarding      | Address           |        |           |           |        |      |         |
|--------------------|-------------------|--------|-----------|-----------|--------|------|---------|
|                    | Change Address    |        |           |           |        |      |         |
| *Address Line<br>1 | 7                 |        |           |           |        |      |         |
| Address Line 2     |                   |        |           |           |        |      |         |
| *City              | P                 |        |           |           |        |      |         |
| *State             | TX *Zip 7         |        |           |           |        |      |         |
| Telephone          |                   |        |           |           |        |      |         |
| Email Address      |                   |        |           |           |        |      |         |
| Country            | USA United States |        |           |           |        |      |         |
| > Submitter/Con    | tact Information  |        |           |           |        |      |         |
| Save               | Submit Approv     | e Deny | Call Back | Send Back | Cancel | Сору | History |

## Save ePAR before Submit

- The Submitter/Contact information will indicate the person who created the ePAR. Click the arrow to expand.
- A secondary contact can be added.
- Click the "Save" button. Further changes can be made after ePAR has been saved.
- The ePAR cannot be submitted without first being saved.

| Submitter/Co | ntact Informatic | on                 |      |           |           |        |      |         |
|--------------|------------------|--------------------|------|-----------|-----------|--------|------|---------|
| Entered By   |                  |                    |      |           |           |        |      |         |
| Name         | Xi Chen          |                    |      |           |           |        |      |         |
| Phone        |                  |                    |      |           |           |        |      |         |
| Email        | xxc171830@hc     | mtest.utdallas.edu |      |           |           |        |      |         |
| Secondary C  | ontact           |                    |      |           |           |        |      |         |
| Name         |                  |                    |      |           |           |        |      |         |
| Phone        |                  |                    |      |           |           |        |      |         |
| Save         | Submit           | Approve            | Deny | Call Back | Send Back | Cancel | Сору | History |

#### **Request ID and Attachments**

- Upon saving the ePAR, a request ID will be assigned, and the Attachments button is available
- Request ID will allow you to leave and come back to the ePAR as needed

| Action  |                                         |           |                                  |      |            |            |  |
|---------|-----------------------------------------|-----------|----------------------------------|------|------------|------------|--|
| *Action | Retirement ~                            | Status    | Saved                            |      | Request ID | 00182779   |  |
| Explain | Kim will be retiring effective 12/31/20 | 23 with a | a last day on campus 11/20/2023. |      | Request Dt | 10/18/2023 |  |
| Action  |                                         |           |                                  |      | Attach     | ments      |  |
|         |                                         |           |                                  | ///. |            |            |  |

## Attachments

- Select type from the drop-down menu, click Add to upload
- Click Choose File to browse and then click Upload
- Click "+" sign to add another document
- Once all documents have been attached, click Done

| PAR Attachments                                                                             |           |                                                                       |
|---------------------------------------------------------------------------------------------|-----------|-----------------------------------------------------------------------|
| Request ID 00181996                                                                         |           |                                                                       |
| E Q                                                                                         |           | $ \langle \langle 1-1 \text{ of } 1 \cdot \mathbf{v} \rangle \rangle$ |
| Туре                                                                                        | File Name | Add                                                                   |
| 1                                                                                           |           | Add +                                                                 |
| Cell Phone Receipt<br>19<br>No Rehire<br>Other<br>Selective Service<br>Social Security Card | Done      |                                                                       |

| Choose File   Dept List.xlsx |  |
|------------------------------|--|
| Upload Cancel                |  |
|                              |  |

| Request II | 00181996 |                     |      |                         |   |
|------------|----------|---------------------|------|-------------------------|---|
|            |          |                     | Κ <  | 1-2 of 2 $\checkmark$ > | > |
|            | Туре     | File Name           | View | Delete                  |   |
| 1          | Other 🗸  | Dept_List.xlsx      | View | Delete                  | + |
| 2          | Other 🗸  | Payable_Status.docx | View | Delete                  | ł |
|            |          | Done                |      |                         |   |

## Submit ePAR

- Please review the ePAR and make sure all of information is correct before submission
- No changes can be made after an ePAR has been submitted
- Once the ePAR is submitted, the approval workflow will be visible
- You will receive an email that your ePAR has been submitted for approval

| > Submitter/Co | ontact Informatio | n |  |
|----------------|-------------------|---|--|
|                |                   |   |  |
|                |                   |   |  |
|                |                   |   |  |

| Department 1         Self Approved         Carina Legorreta         Department Approval         1003223 - 2:08 PM         Department 2         Pending         Multiple Approvers         Department Approval         Department Approval         Multiple Approvers         Department Approval         Multiple Approvers         Department Approval         Department Approval         Multiple Approvers         Pending         Multiple Approval         Department Approval         Pending         Multiple Approvers         Pending         Multiple Approvers         Pending         Multiple Approvers         Pending         Multiple Approvers         Pending         Multiple Approvers         Pending         Multiple Approvers         Pending         Multiple Approvers         Pending         Budget Office | REQUEST_ID=00181738:Pending                                                                                                | View/Hide Comments | 5 |  |
|----------------------------------------------------------------------------------------------------|----------------------------------------------------------------------------------------------------|--------------------|---|--|
| Carina Legorreta<br>Department Approval<br>1003/23 - 2:08 PM       →       Amanda R Moilan<br>Department Approval<br>1003/23 - 4:53 PM         Department 2       Multiple Approvers<br>Department Approval       Multiple Approvers<br>Department Approval         Comments         After Department         REQUEST_ID=00181738:Awaiting Further Approvals         FND, REA         Multiple Approvers<br>Career Center       Multiple Approvers<br>Department Approvals                                                                                                    | Department 1 Self Approved Approved                                                                                        | 1                  |   |  |
| Department 2<br>Pending<br>Multiple Approvers<br>Department Approval<br>Multiple Approvers<br>Department Approval<br>Multiple Approvers<br>REQUEST_ID=00181738:Awaiting Further Approvals<br>FND, REA<br>Not Routed<br>Multiple Approvers<br>Career Center<br>Multiple Approvers<br>Budget Office                                                                                                    | Carina Legorreta<br>Department Approval<br>10/03/23 - 2:08 PM Amanda R Moilan<br>Department Approval<br>10/03/23 - 4:53 PM | ]                  |   |  |
| Pending<br>Multiple Approvers<br>Department Approval       Molt Routed<br>Multiple Approvers<br>Department Approval         Comments         After Department         REQUEST_ID=00181738:Awaiting Further Approvals         FND, REA<br>Multiple Approvers<br>Career Center         Mot Routed<br>Multiple Approvers<br>Budget Office                                                                                                    | Department 2                                                                                                    |                    |   |  |
| Comments  After Department  REQUEST_ID=00181738:Awaiting Further Approvals  FND, REA  Not Routed Multiple Approvers Career Center  Multiple Approvers Budget Office                                                                                                    | Pending<br>Multiple Approvers<br>Department Approval                                                                       | rs                 |   |  |
| After Department          REQUEST_ID=00181738:Awaiting Further Approvals         FND, REA         Not Routed         Multiple Approvers         Garcer Center                                                                                                    | Comments                                                                                                    |                    |   |  |
| Not Routed       Not Routed         Multiple Approvers       Multiple Approvers         Budget Office       Budget Office                                                                                                    | Commonto                                                                                                    |                    |   |  |
| FND, REA           Not Routed         Multiple Approvers           Multiple Career Center         Multiple Approvers                                                                                                    | After Department                                                                                                    |                    | 1 |  |
|                                                                                                    | After Department<br>REQUEST_ID=00181738:Awaiting Further                                                                   | Approvals          | ] |  |